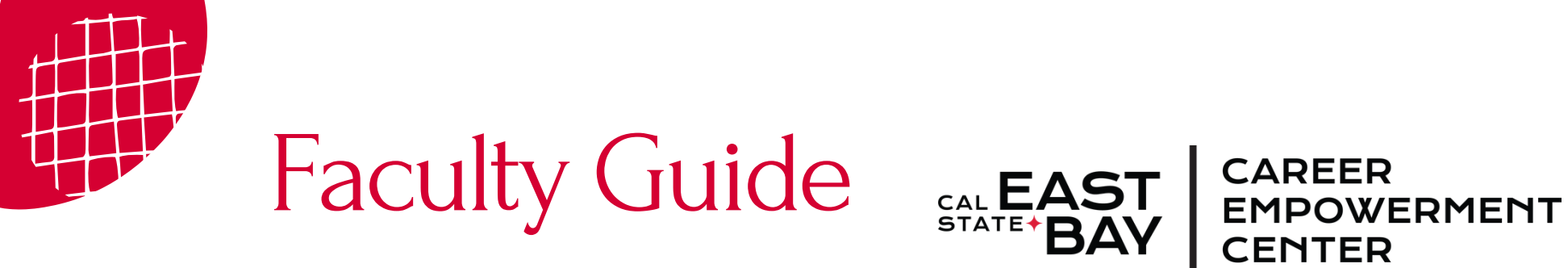

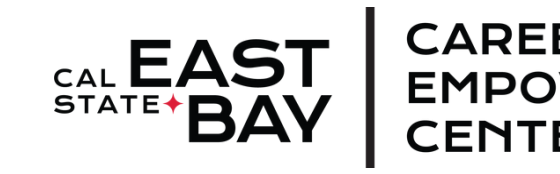

## **Overview of the Student Process**

Students must follow this process to secure academic credit for their internship experience using CalStateS4

| APPLY GIVE<br>ACADEMIC INTERNSHIPS<br>Internships are a form of experiential learning where students are on assignm<br>for a limited period of time to gain real-world work experience that is either d<br>major field of study or to their career interest. Having an internship is like cre-<br>career success. Studies show that 7 out of 10 internships may turn into full-tim<br>undergraduate and graduate students to complete at least 1 internship experient | MENU SEAR<br>ent with an organization<br>rectly related to their<br>iting a road map for<br>ie jobs. We encourage a |
|----------------------------------------------------------------------------------------------------|----------------------------------------------------------------------------------------------------|
| ACADEMIC INTERNSHIPS<br>Internships are a form of experiential learning where students are on assignm<br>for a limited period of time to gain real-world work experience that is either of<br>major field of study or to their career interest. Having an internship is like cre-<br>career success. Studies show that 7 out of 10 internships may turn into full-tin<br>undergraduate and graduate students to complete at least 1 internship experien-              | ent with an organizatior<br>rectly related to their<br>tting a road map for<br>te jobs. We encourage a              |
| Internships are a form of experiential learning where students are on assignm<br>for a limited period of time to gain real-world work experience that is either d<br>major field of study or to their career interest. Having an internship is like cre-<br>career success. Studies show that 7 out of 10 internships may turn into full-tim<br>undergraduate and graduate students to complete at least 1 internship experien-                                       | ent with an organizatior<br>irectly related to their<br>iting a road map for<br>ie jobs. We encourage a             |
| for a limited period of time to gain real-world work experience that is either d<br>major field of study or to their career interest. Having an internship is like cre-<br>career success. Studies show that 7 out of 10 internships may turn into full-tin<br>undergraduate and graduate students to complete at least 1 internship experi-                                                                                                    | irectly related to their<br>ating a road map for<br>ne jobs. We encourage a                                         |
| career success. Studies show that 7 out of 10 internships may turn into full-tin<br>undergraduate and graduate students to complete at least 1 internship experie                                                                                                    | e jobs. We encourage a                                                                                              |
| undergraduate and graduate students to complete at least 1 internship experie                                                                                                    | man prior to maduation                                                                                              |
|                                                                                                    | ince prior to graduation                                                                                            |
|                                                                                                    |                                                                                                    |
|                                                                                                    |                                                                                                    |
| The student registration timeline can take several weeks to complete due to the                                                                                                    | e required online forms                                                                                             |
| and internship site registration process. We HIGHLY encourage students to be                                                                                                    | gin their internship                                                                                                |
| registration process the semester prior to enrollment if possible. Follow the Ac                                                                                                    | ademic Student                                                                                                    |
| Guide process to secure your internship for academic credit. Please view the i                                                                                                    | mportant Dates page for                                                                                             |
|                                                                                                    |                                                                                                    |

## Step 1: Update Website

We suggest that major departments update their department website to include a link to the internship student page:

https://www.csueastbay.edu/internships/students .html

## **Step 2: Check for Prerequisites**

Students need to make sure they are eligible to enroll in the Internship course offered by the major department, class prerequisites, and enrollment criteria. They may need to contact the class instructor and/or major advisors to confirm.

#### **Step 3: Finding an Internship**

There are many ways for students to find an internship! These include searching job aggregators and company websites, using personal contact, and career events. The Career **Empowerment Center recommends** using:

#### CalStateS4:

https://app.calstates4.com/csueastbay

#### Handshake:

https://app.calstates4.com/csueastbay

Parker Dewey: https://www.parkerdewey.com/

#### Visit Handshake and search for jobs

| Home                                           | Jobs Search Saved                                                                                                    |
|------------------------------------------------|----------------------------------------------------------------------------------------------------|
| <ul><li>□ Feed New</li><li>△ Inbox A</li></ul> | Search jobs Q Q Location Onsite/remote ~ Full-time job Internship Part-time                                                                                                    |
| Jobs Events People New Employers Career center | Credit Karma       Credit Karma         Internet & Software       Internet & Software         Software Engineering Intern       Internet & Software         Internetip       Software Engineering Intern         Charlotte, NC · New       Posted 1 day ago · Apply by May 23, 2025 at 3 AM |
|                                                | Swivel Payment Solutions LLC<br>Information Technology                                                                                                    |

Tip: Use the filters and select Internship

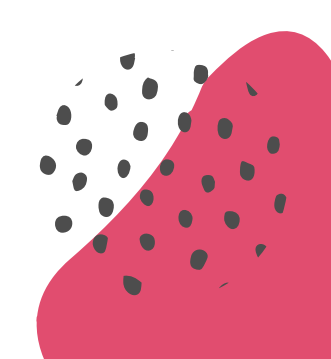

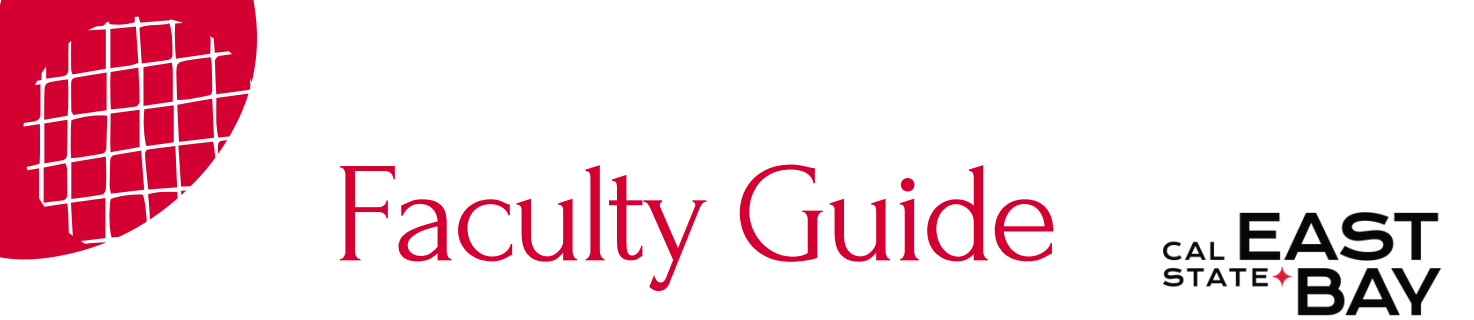

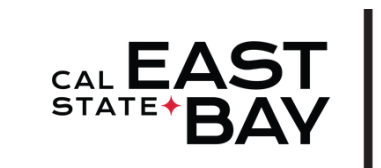

# CAREER EMPOWERMENT CENTER

## Step 4: Get Your Internship Approved

| student internship Site Re                                                                                                    | quest                                                                                                    |
|----------------------------------------------------------------------------------------------------|----------------------------------------------------------------------------------------------------|
| View Edit Configure form Results Revision opera                                                                                                    | Cione this custom form<br>tions                                                                                                    |
| TUDENTS SHOULD ONLY SUBMIT TH<br>LACEMENT WITH THE AGENCY OR (                                                                                                    | HIS FORM AFTER MEETING WITH AND CONFIRMING<br>DRGANIZATION.                                                                                                    |
| students engaged in academic courses at locations not liste<br>ernship Site Request form. Students who do not successfully<br>adents must contact their instructors. To successfully submit t<br>gnature. | d on this site, including fieldwork, internahip, and field studies courses, must complete this Student<br>complete the placement process or submit this form cannot receive credit for their internahip. These<br>his form, students must acknowledge they understand and agree to the terms, and submit with |
| udents engaged in observations, field trips, or one-time meeti                                                                                                    | ngs for credit, courses, or class projects must complete a Field Trip Form.                                                                                                    |
| Student Identification information                                                                                                    |                                                                                                    |
| Student Name Required                                                                                                    |                                                                                                    |
| NetID Banuted                                                                                                    |                                                                                                    |
| YZ2345                                                                                                    |                                                                                                    |
| Address Required                                                                                                    |                                                                                                    |
| Zip Code Required                                                                                                    |                                                                                                    |
|                                                                                                    |                                                                                                    |
|                                                                                                    |                                                                                                    |

Once the student has identified an internship, the Career Empowerment Center needs to approve it for academic credit. The student must submit a Student Internship Site Request form at: https://app.calstates4.com/ csueastbay/student-internship- site-request

After completing the form, the internship site contact will receive an instructional email requesting that they register the internship through the CalStateS4 system by completing a Request to Initiate Partnership.

Our processing time is 3-5 business days. If the opportunity is not posted after 5 business days, the student can email internships@csueastbay.edu to check the status.

#### Step 5: Complete Internship Class Intake Forms

Once the internship has been approved, the student can complete the placement process:

- Go to <u>https://app.calstates4.com/csueastbay/</u> and log in
- On the Home screen, click Place and follow the on screen instructions. When selecting the opportunity, ensure you click Search by opportunities.
- Once all forms have been completed, click **Finish Placement**

International students must indicate status in order for an email to be sent to CIE for CPT processing. The offer letter should be sent to internships@csueastbay.edu for approval.

| Start                                           | Safety<br>Orientation                           | Safety                 | Emergency               | Learning Plan                                   |                          |                     |                 |
|-------------------------------------------------|-------------------------------------------------|------------------------|-------------------------|-------------------------------------------------|--------------------------|---------------------|-----------------|
|                                                 | Orientation                                     | Orientation            |                         | AD AD AD A THE PLAN A THE PLAN A                | Participation            | Review              | Submit          |
|                                                 |                                                 | Quiz                   | Contact                 |                                                 | Agreement                |                     |                 |
| CSU East B                                      | ay Intern:                                      |                        |                         |                                                 |                          |                     |                 |
| Congratulations on<br>can only be comp          | securing an internship                          | p! Your placement will | I include the following | g forms and a copy wil<br>mation is accurate pr | I be sent to your site s | upervisor once comp | lete. This forr |
| Safety Orienta                                  | tion                                            |                        |                         |                                                 |                          |                     |                 |
| Emergency Co     Learning Plan                  | ontact                                          |                        |                         |                                                 |                          |                     |                 |
| <ul> <li>Participation A</li> </ul>             | greement                                        |                        |                         |                                                 |                          |                     |                 |
| Student Name Re                                 | ference                                         |                        |                         |                                                 |                          |                     |                 |
|                                                 |                                                 |                        |                         |                                                 |                          |                     |                 |
| Student Name                                    |                                                 |                        |                         |                                                 |                          |                     |                 |
| Student Name                                    | ou sooking oprollmor                            | nt in?                 |                         |                                                 |                          |                     |                 |
| Which class are y                               | ou seeking enrollmer                            | nt in? Required        |                         |                                                 |                          |                     |                 |
| Which class are y                               | ou seeking enrollmer                            | nt in? Required        |                         |                                                 |                          |                     |                 |
| Which class are y - Select - * Which semester v | ou seeking enrollmer<br>vill you be taking this | nt in? Required        | uired                   |                                                 |                          |                     |                 |

Complete and submit

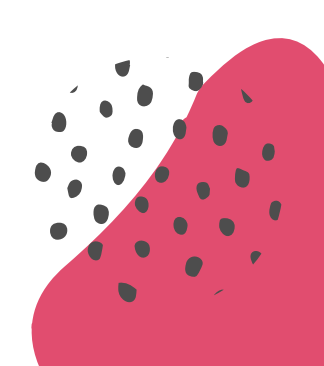

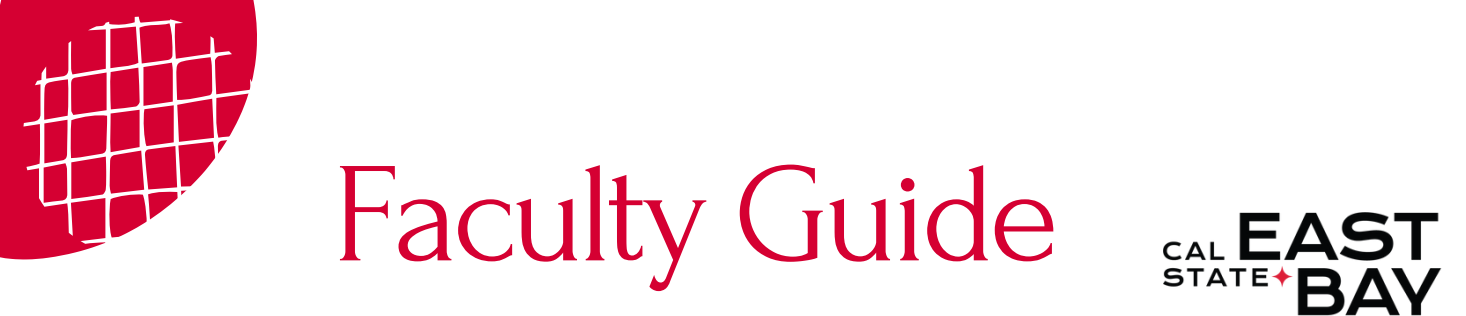

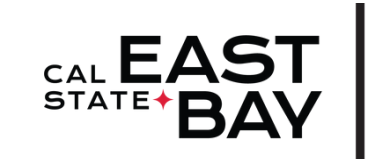

CAREER EMPOWERMENT CENTER

#### Step 6: Place in CalStateS4

The faculty teaching the internship course for academic credit will review the request for enrollment and will approve or deny the request. For questions regarding placement, students are encouraged to reach out to the faculty teaching the course. Once the intake request is successful, the final step is to complete placement. The student must be enrolled in the internship course for at least 24 hours before completing this step.

> Go to https://app.calstates4.com/csueastbay/ and log in **Click View My Placements** Select your internship placement (eg. Placement #140000) Click the green Assign Course button Under Course, select the internship course **Click Save Changes**

Once the student assigns the course, they have successfully completed all the registration and placement steps for the internship.

**Overview of the Faculty Process** 

#### Step 1: Review email notification request

Once the student has completed the Student Internship Site Request form, an email notification will be delivered via email to the faculty on record for the Internship course. A copy of the student's intake form will be pasted in the email.

| $\rightarrow$ | <ul> <li>Recipients</li> </ul>                                                                |
|---------------|-----------------------------------------------------------------------------------------------|
| Gree          | tings,                                                                                        |
| A stu         | ident has submitted a Student Internship Intake Request Form. Please review information below |
| To r          | eview the submission and make your approval decision <u>click here</u>                        |
| Plea          | se be sure you are authenticated through your campus login before clicking this link.         |
| Subr          | nission Information:                                                                          |
| Subr          | nitted on Tuesday, January 17, 2023 - 9:27pm                                                  |
| Subr          | nitted by user: student@csueastbay.edu                                                        |
| Subr          | nitted values are:                                                                            |
| Whic          | ch class are you seeking enrollment in?                                                       |
| MGN           | ЛТ 698                                                                                        |

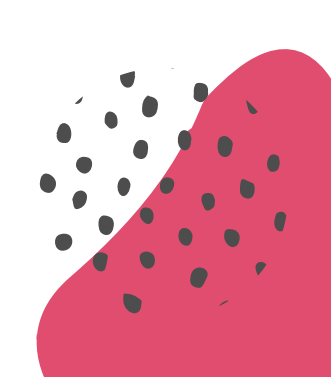

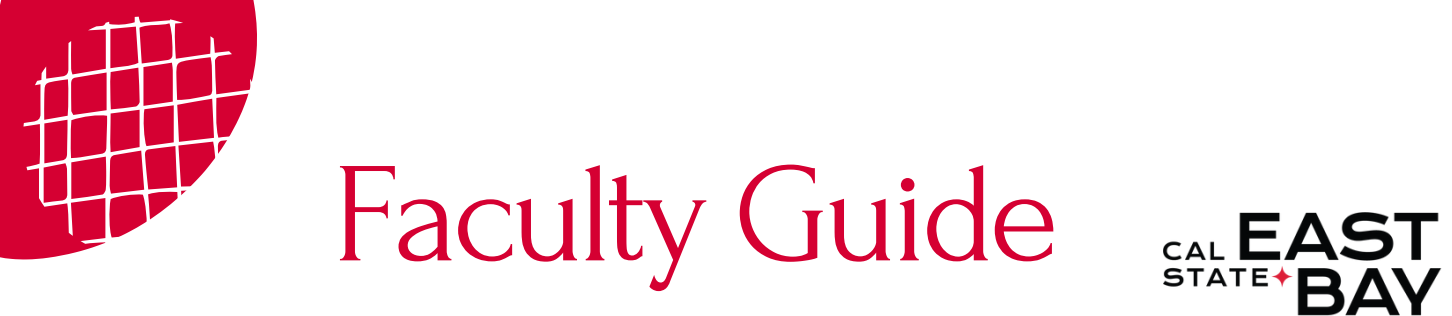

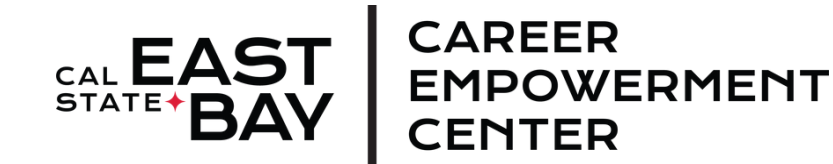

## Step 2: Login to CalStateS4

Login to CalStateS4 with your netID and password using the following link: https://app.calstates4.com/csueastbay/

You may receive a prompt to select your campus. If so, click the drop down menu to select CSU East Bay.

| CSU E | last E | Bay                       |                                                                                                    |
|-------|--------|---------------------------|----------------------------------------------------------------------------------------------------|
| HOME  | SITES  | OPPORTUNITIES             |                                                                                                    |
|       |        | Welcome to CalStateS4 for | Student/Faculty Log In Community Partner Log In<br>If you're stuck in a sign in loop. follow the stees in this Heledose<br>Or CSU East Bay                                                                                                    |
|       |        |                           | CalStateS4 is hosted by the CSU Chancellor's Office to manage<br>student community placements, facilitate on or off-campus<br>learning experiences, address safety and liability requirements,<br>and list community partnership information. Faculty may use<br>CalStateS4 for their internship and community<br>engagement/service learning courses. Students may use<br>CalStateS4 to find and place with approved sites. |
|       |        |                           | If you are not sure if your site is an approved site, please search the S4 site list.                                                                                                    |
|       |        |                           | Tip: Finding & Searching a Site in CalStateS4                                                                                                    |
|       |        |                           | Partner Organizations: To become an approved site, complete the Request to Initiate Form.                                                                                                    |
|       |        |                           | Two programs are managed through CalStateS4:                                                                                                    |
|       |        |                           | Academic Internships                                                                                                    |
|       |        |                           | Internships are formal work opportunities that in.egrate a                                                                                                    |

## Step 3: Review Intake Form

Review email and student intake request form to approve or decline student enrollment into Internship course.

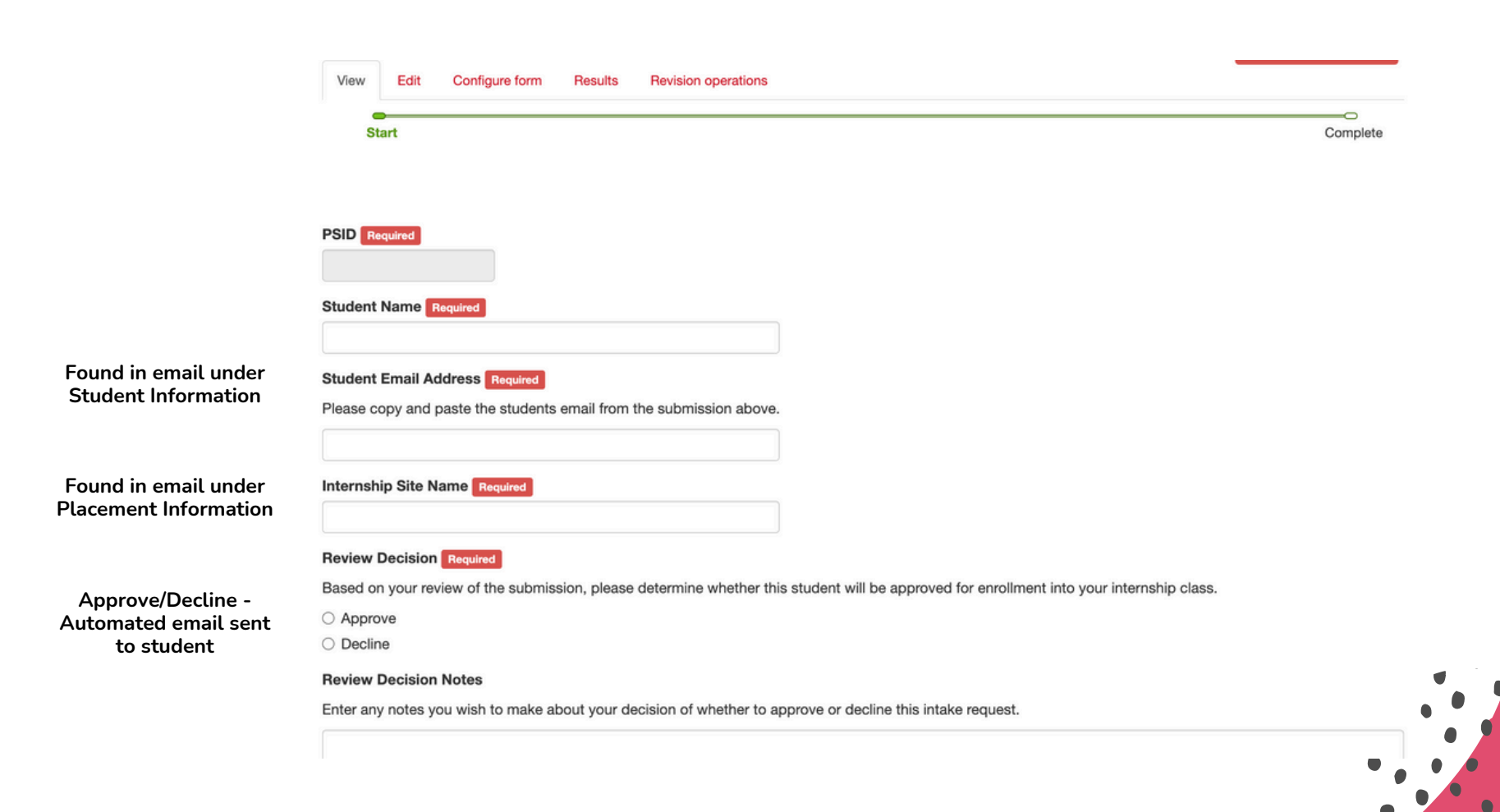

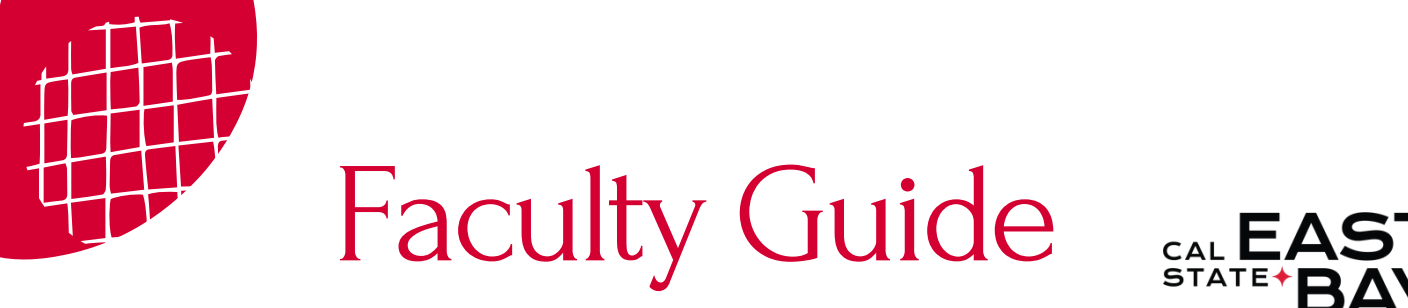

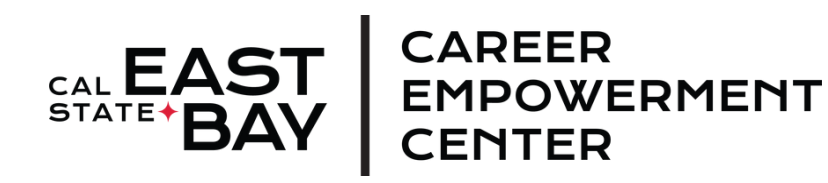

#### Step 4: Complete Student Enrollment

Approving students for the Internship course does not enroll the student into the Internship course. If approved, department admin/faculty of record must enroll the student using Peoplesoft. Once approved, student will receive an automatic email to complete CalStateS4 placement.

If the request is denied, the student will receive an email notification to contact the department for further information.

Greetings Cal State East Bay student,

Congratulations! Your internship intake has been approved by Jane Doe for your internship with Custom Apparel Business.

> Sincerely, Cal State East Bay Internships

Greetings Cal State East Bay student,

Your internship intake has been declined for your internship with Custom Apparel Business.

Please contact internships@csueastbay.edu for assistance and further information.

Sincerely, Cal State East Bay Internships

Sample Approval Email

Sample Declined Email

#### Other Features Available for Faculty using CalStateS4

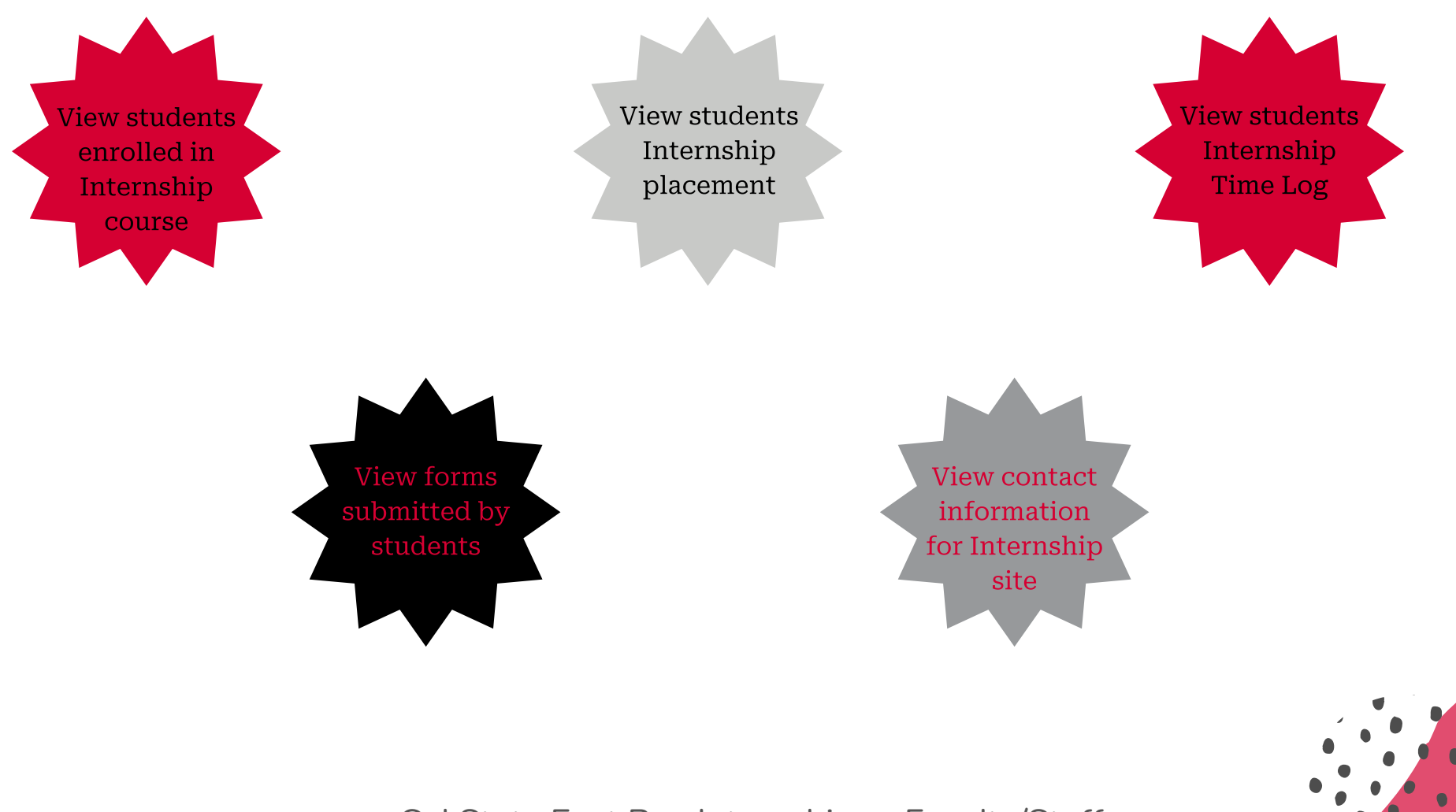

Cal State East Bay Internships - Faculty/Staff